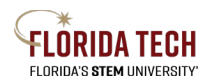

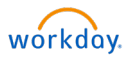

## **Payment Elections**

## Overview

## Effective March 9, 2024 with the 2024R1 Feature Release, the previous Pay app has been retired, and Payment Elections now reside within the Expenses Hub.

Employees can update their direct deposit information directly in Workday. New Hires receive an inbox task as part of Onboarding to add this information. Existing employees can make updates as needed. If an election is not made, the employee will receive a paper check.

## Process

1. Within the **Menu**, select the **Expenses Hub** application

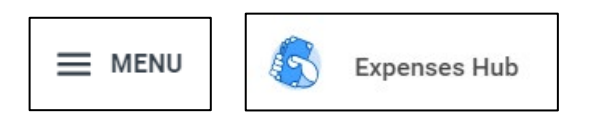

2. Select **Payment Elections** from within the left sidebar menu

| ALC IN | ð | Expenses Hub         | ← |
|--------|---|----------------------|---|
| 8      | 8 | Overview             |   |
| Ć      | ò | Expense Reports      |   |
| 5      | 3 | Expense Transactions |   |
| [      | Ĵ | Spend Authorizations |   |
| Ę      | 3 | Travel Profile       |   |
| 0      | 2 | Payment Elections    |   |
|        |   |                      |   |

- 3. The 'Accounts' section houses your banking information
  - a. Click the Add button to add a new bank account
  - b. Click the Edit button to edit the bank account information or Remove button to remove an account
  - c. Click the View button to view the bank account information
  - d. Click OK
- 4. The 'Payment Elections' section houses how you would like your payroll and expense payments (reimbursements) to be distributed
  - a. Click the Add button to add a new payment election
  - b. Click the **Edit** button to edit the account(s) and distribution amounts or percentages for Payroll and/or Expense Payments
  - c. Click **OK**
- 5. When finished making updates, you will receive an email and a notification of the change

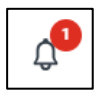

 Payment Election: Pete Panther on 03/09/2024

 1 hour(s) ago

 Changes to your payment elections have been submitted. If you did not initiate these changes, please contact your System Administrator immediately.

 Details
 Payment Election: Pete Panther on 03/09/2024

| Payment Elections 2 items      |                |
|--------------------------------|----------------|
|                                |                |
| Pay Type                       | Payment Type   |
| Regular Payroll                | Direct Deposit |
|                                | Direct Deposit |
| Payment Elections Requiring Se | etup 1 item    |
| Pay Type                       |                |
| Expense Payments               |                |
|                                |                |